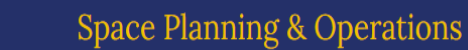

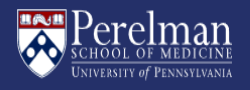

Space Planning & Operations (SPO) Alcohol Service Center - New Website Ordering Research Alcohol QuickStart For Requesters

| Percelman                                                                                       | 1<br>16<br>16                                                                                                    | Space Planning & Operations                                                                                                    |
|-------------------------------------------------------------------------------------------------|----------------------------------------------------------------------------------------------------|----------------------------------------------------------------------------------------------------|
| <ul> <li>General HOME</li> <li>Quick Links ▼</li> <li>Alcohol for Research</li> </ul>           |                                                                                                    |                                                                                                    |
| Directories 👻<br>Department<br>Administration 👻                                                 | Alcohol Service<br>Center                                                                                                    | Location: Distribution Services, BRB II/III and Smilow Center for Translational<br>Research (SCRI)<br>Operating Neural Translations & Pridays, 2 – 4 9M<br>Phone: 375-573-800<br>Alched Consolingent Charton Familie |
| Design & Construction<br>Distribution Services <del>*</del><br>Facilities & Capital<br>Planning |                                                                                                    | Ancardo El Directo, Bullenso Operations: El Alleta Ndola<br>Ancardote Directo, Bullenso Operations: El Alleta Ndola<br>GRIDEL E<br>'New Pricing Effective November 2, 2022. See pricing table below                  |
| LiveProcess   Operations & Engineering   Safety & Security                                      | Click Here to sign up for Alcohol Service C<br>"you can also use this link to unsubscribe<br>Due to the recent COVID-19 resurgence an                                                                    | enter announcements regarding hours, pricing, availability, etc.<br>Joon the listery<br>d supply-chain shortfalls, we are reinstating order limits as follows:                                                       |
| Scheduling & Event<br>Services<br>Sustainability &<br>Recording                                 | 200 Proof Gallons - 1 case (4 gallons)<br>200 Proof Pints - 1 case (4 gallons)<br>190 Proof Gallons - 1 case (4 gallons)<br>190 Proof 5-Gallon Pails - 1 pail<br>Smiture & SPE remain limited to 1 total | allona per coder                                                                                                    |
| SPO Use Only *                                                                                  | Remember to print a copy of your picku<br>When you arrive, check in at the mailroo<br>Please do not go directly to the alcohol                                                                           | prime per volker<br>p approval tilp and bring it with you.<br>minicow at 188 at 5517.<br>dorage room.                                                                                                    |
|                                                                                                 |                                                                                                    |                                                                                                    |
|                                                                                                 |                                                                                                    |                                                                                                    |
|                                                                                                 |                                                                                                    |                                                                                                    |
|                                                                                                 |                                                                                                    |                                                                                                    |

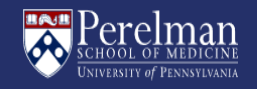

#### 1) Go to the SPO website:

https://www.med.upenn.edu/spo/

### 2) Click on "Alcohol for Research"

3) Click "Order" button

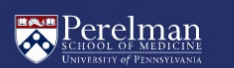

Space Planning & Operations

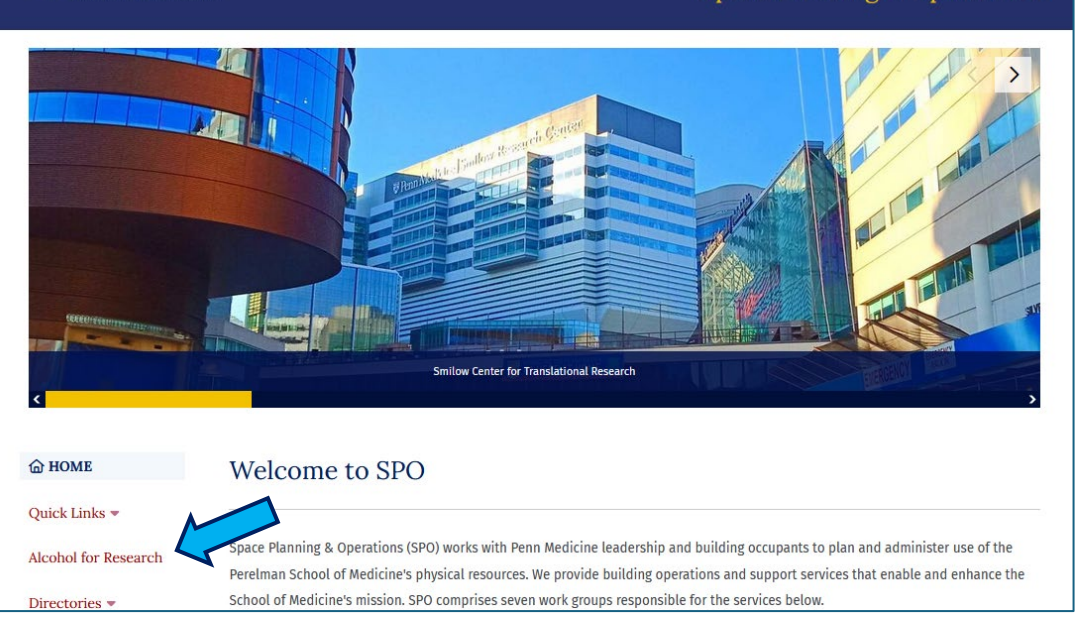

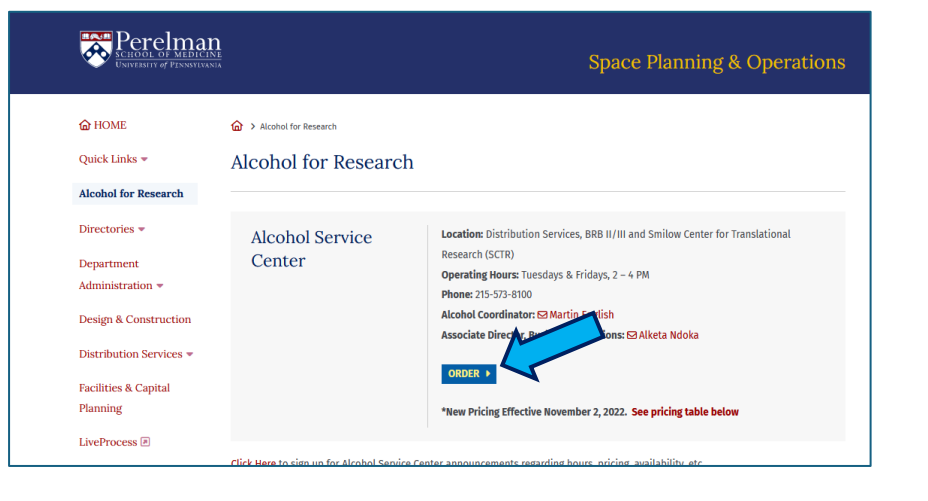

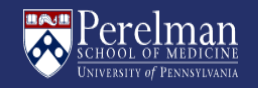

4) When prompted, enter your PennKey username and password

For PennKey issues, please contact PennKey support: https://pennkeysupport.upenn.edu/help

| Log in with your PennKey Username Password Log in Enget usergame2. Enget password2 |
|------------------------------------------------------------------------------------|
| Username Password Log in Ecode username2 Ecode password2                           |
| Password Log in Econot usegraphic 2 Econot password2                               |
| Log in                                                                             |
| Forget username2 Forget password2                                                  |
| r orgor username: T orgor passworu?                                                |
| Change my password                                                                 |
| Test my PennKey                                                                    |
| Privacy policy                                                                     |

5) Approve the Two-Factor request

For issues with Two-Factor, please contact Two-Step support: https://upenn.edu/twostep

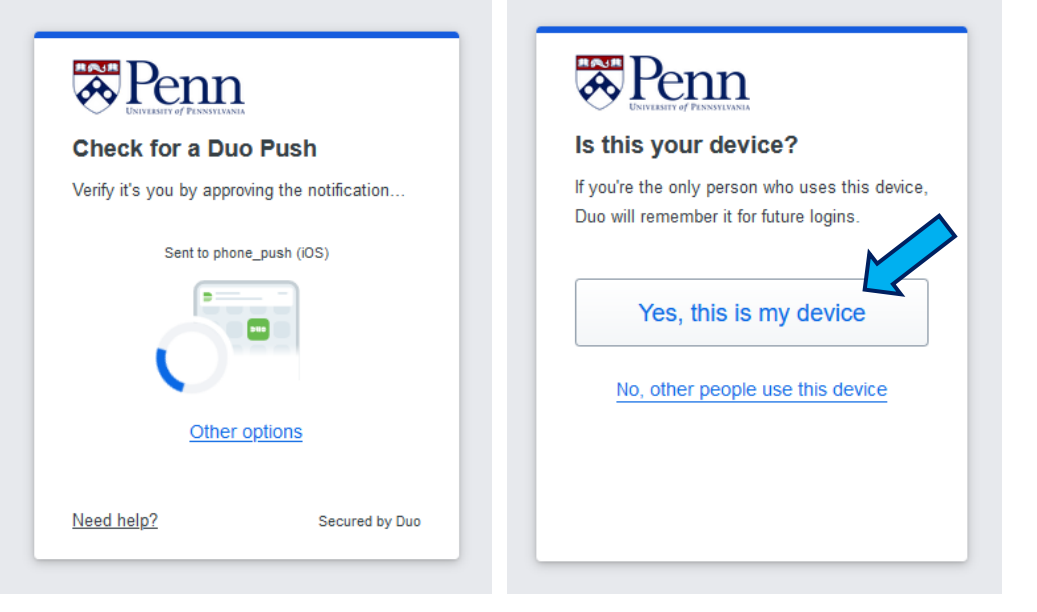

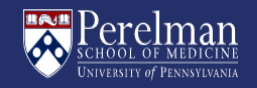

| 6) | Fill out all | fields on | & click | on the | "Continue | " |
|----|--------------|-----------|---------|--------|-----------|---|
|    | button       |           |         |        |           |   |

Ethyl Alcohol Storeroom ~ BRB II/III Loading Dock and Smilow Center for Translational Research (SCTR) Contact Martin English 215-573-8100 or Alketa Ndoka 215-573-8854 You must fill out fields marked with an asterisk " \* " Department \*Department Name: Space Planning & Operations Where will this alcohol be stored once picked up: \*Building: ANATOMY CHEMISTRY \*Floor: \*Room #: 3 335 Requester \*First Name: \*Last Name Joe Requester

\*Phone: \*Email: 215-111-1111 joe-requester@pennmedicine.upenn.edu **Department Approver** \*First Name: \*Last Name: Mary Approver \*Phone: \*Email: 215-222-2222 mary-approver@pennmedicine.upenn.edu CONTINUE Important! Your a hol order is not complete until you click "Submit" on the final page Having issues with our website? Contact Us \*Building: а 3020 MARKET STREET 3500 MARKET STREET 3711 MARKET STREET ANATOMY CHEMISTRY BIOMEDICAL RESEARCH BUILDING (BRB II/III) BLOCKLEY HALL

Note: The Building field is a text/search. Start typing your building name and select your building. If your building is not listed, please use the "Contact Us" link at the bottom of the order form and provide your building name so we can add it to the list

ISL NAU

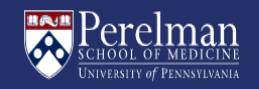

#### 7) Continue filling out all fields on & click on the "Continue to Review Order" button

Due to EHRS & Fire storage regulations, orders at SCTR & SPE are limited to three(3) total gallons per order. If you receive this error, click the "Close" button and adjust your order quantities within the three(3) gallon limit

\*Note: if you select "Other" and your location is in either of these buildings, SPO will reject your order

# Space Planning & Operations

| Order                                                                                                    |                                   |            |       |                 |  |  |  |  |  |  |  |
|----------------------------------------------------------------------------------------------------|-----------------------------------|------------|-------|-----------------|--|--|--|--|--|--|--|
| Select Storage Location:                                                                                      |                                   |            |       |                 |  |  |  |  |  |  |  |
| <ul> <li>Once picked up, where will you be storing this alcohol:</li> </ul>                                   | ○ SCTR / SPE                      | Other      |       |                 |  |  |  |  |  |  |  |
| Description                                                                                                   |                                   | Unit Price | Qty   | Subtotal        |  |  |  |  |  |  |  |
| GALLON 200 PROOF ETHYL ALCOHOL                                                                                |                                   | \$35.50    | 1 0   | \$35.50         |  |  |  |  |  |  |  |
| PINT 200 PROOF ETHYL ALCOHOL                                                                                  |                                   | \$6.00     | 1 0   | \$6.00          |  |  |  |  |  |  |  |
| CASE (24 PINTS) 200 PROOF ETHYL ALCOHOL                                                                       |                                   | \$144.00   | 1 0   | \$144.00        |  |  |  |  |  |  |  |
| GALLON 190 PROOF ETHYL ALCOHOL                                                                                |                                   | \$36.50    | 1 0   | \$36.50         |  |  |  |  |  |  |  |
| PAIL (5 GALLONS) 190 PROOF ETHYL ALCOHOL                                                                      |                                   | \$150.00   | 0 0   | \$0.00          |  |  |  |  |  |  |  |
| * Budget Code<br>Format: ###-#####-#-######-#####-#####<br>Journals will post to object code '5229' or '1520' |                                   |            |       | Total: \$222.00 |  |  |  |  |  |  |  |
| CNAC ORG BUD CTRL                                                                                             | FUND (                            | OBJ        | PROG  | CREF            |  |  |  |  |  |  |  |
| 111 0 1111 0 1 0                                                                                              | 111111 0 5229                     | <b>→</b>   | 111 0 | 1111 0          |  |  |  |  |  |  |  |
|                                                                                                    |                                   |            |       |                 |  |  |  |  |  |  |  |
| CONTINUE TO REVIEW ORDER                                                                                      |                                   |            |       |                 |  |  |  |  |  |  |  |
| Reminder: Your alcohol order is not complete until you click "Submit" on the final page                       |                                   |            |       |                 |  |  |  |  |  |  |  |
| Having issues w                                                                                               | ith our website? <u>Contact U</u> | <u>s</u>   |       |                 |  |  |  |  |  |  |  |

EHRS & Fire Safety storage regulations prohibit orders over 3 total gallons at SCTR or SPE. Click Close to return to order form.

CLOSE

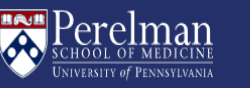

 Review your order for any changes. If you need to make any changes, click "Back." To submit your order, enter your initials and click the "Submit" button

#### Please review your alcohol order below and "Submit" to place order

| Department                                                                       | Order                                         |                             |                     |          |
|----------------------------------------------------------------------------------|-----------------------------------------------|-----------------------------|---------------------|----------|
| SPACE PLANNING & OPERATIONS                                                      | Description                                   | Unit Price                  | Qty                 | Subtotal |
| pulliling.                                                                       | GALLON 200 PROOF ETHYL ALCOHOL                | \$35.50                     | 1                   | \$35.50  |
| Building:                                                                        | PINT 200 PROOF ETHYL ALCOHOL                  | \$6.00                      | 1                   | \$6.00   |
|                                                                                  | CASE (24 PINTS) 200 PROOF ETHYL ALCOHOL       | \$144.00                    | 1                   | \$144.00 |
| Floor:                                                                           | GALLON 190 PROOF ETHYL ALCOHOL                | \$36.50                     | 1                   | \$36.50  |
| 3                                                                                | PAIL (5 GALLONS) 190 PROOF ETHYL ALCOHOL      | \$150.00                    | 1                   | \$150.00 |
| Room #:                                                                          |                                               |                             | Total:              | \$372.00 |
| 335                                                                              |                                               |                             |                     |          |
| Storage Location:<br>OTHER                                                       |                                               |                             |                     |          |
| Requester                                                                        |                                               |                             |                     |          |
| Name:<br>JOE REQUESTER                                                           |                                               |                             |                     |          |
| Email:<br>JOE-REQUESTER@PENNMEDICINE.UPENN.EDU                                   |                                               |                             |                     |          |
| Phone:                                                                           |                                               |                             |                     |          |
| 215-111-1111                                                                     |                                               |                             |                     |          |
| Department Approver                                                              |                                               |                             |                     |          |
| Name:<br>MARY APPROVER                                                           |                                               |                             |                     |          |
| Email:<br>MARY-APPROVER@PENNMEDICINE.UPENN.EDU                                   |                                               |                             |                     |          |
| Dhana                                                                            |                                               |                             |                     |          |
| 215 222 2222                                                                     |                                               |                             |                     |          |
| 215-222-2222                                                                     |                                               |                             |                     |          |
| Budget Code                                                                      |                                               |                             |                     |          |
| 111-1111-1-111111-5229-1111-1111 Journals will post to object code '5229' or '15 | 20'                                           |                             |                     |          |
| If the information above is correct, please click "SUBMIT" to place<br>button    | your order. To make corrections, please click | your brows                  | er's "b             | ack"     |
|                                                                                  | [                                             | If you acco<br>Initia<br>JR | ept this<br>al here | cost     |
| <u> </u>                                                                         |                                               |                             | SUBI                | ИІТ      |

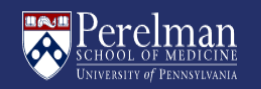

Order

\$35.

\$6.

\$0.

Once your Department Approver has approved, and our staff have completed a final review, we will send you an approval for pickup

Success! You have SUBMITTED order number 30230

Department

9) Once you submit your order, you will be taken taken to a "Success" page. Our system will send an email to your Department Approver alerting them to approve your order. If they do not approve the order within 30 days, it will be cancelled in our system and you will need to place a new order. They will receive a reminder at 20 days

#### SPACE PLANNING & OPERATIONS Description Unit Price Qty Subto GALLON 200 PROOF ETHYL ALCOHOL \$35.50 1 Building: PINT 200 PROOF ETHYL ALCOHOL \$6.00 1 ANATOMY CHEMISTRY CASE (24 PINTS) 200 PROOF ETHYL ALCOHOL \$144.00 1 \$144. Floor: GALLON 190 PROOF ETHYL ALCOHOL \$36.50 1 \$36. 3 PAIL (5 GALLONS) 190 PROOF ETHYL ALCOHOL \$150.00 0 Total: \$222. Room #: 335 Storage Location: OTHER Requester Name: JOE REQUESTER Email: JOE-REQUESTER@PENNMEDICINE.UPENN.EDU Phone: 215-111-1111 **Department Approver** Name: MARY APPROVER Email: MARY-APPROVER@PENNMEDICINE.UPENN.EDU Phone: 215-222-2222 **Budget Code** 111-1111-1-111111-5229-1111-1111 Journals will post to object code '5229' or '1520' **Requester's Initials:** JR CLOSE 🛞 GO HOME 🏫 Alcohol is distributed every Tuesday and Friday from 2:00pm to 4:00pm. Your Department Approver will receive an email to confirm this order. Once we receive their approval, our staff will complete a final review, approval, and send your pickup slip. If you have any questions, contact Martin English 215-573-8100 or Alketa Ndoka 215-573-8854.

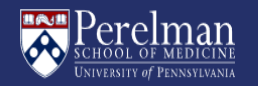

You will receive a confirmation email that we have received your order that contains your order number. Please note your number in case you have and issues with your order. You will receive notification once your order has been approved by your Department Approver & SPO

If your Department Approver does not approve your order within 30 days, our system will automatically notify you that your order has been cancelled and you will need to resubmit a new order

10) Once your order has been approved for pickup, you will receive a pickup email. Click on the "Order Summary" button or copy/paste the URL into your browser to retrieve your pickup slip

| PSOM SPO Alcohol Orc                                                                                                    | er Number 30230                                                                                                    |                                                                |                        |   |  |  |  |  |  |  |
|----------------------------------------------------------------------------------------------------|----------------------------------------------------------------------------------------------------|----------------------------------------------------------------|------------------------|---|--|--|--|--|--|--|
| SA Space Planning & Operations <alcadmin@pennmedicine.upenn.edu><br/>Tojoe-requester@pennmedicine.upenn.edu</alcadmin@pennmedicine.upenn.edu> |                                                                                                    |                                                                |                        |   |  |  |  |  |  |  |
| (1) If there are problems with how this message is displayed, click here to view it in a web browser.                                         |                                                                                                    |                                                                |                        |   |  |  |  |  |  |  |
|                                                                                                    |                                                                                                    | Space Planning & Operat                                        | ions                   |   |  |  |  |  |  |  |
|                                                                                                    | Dear JOE REQUE                                                                                                    | STER                                                           |                        |   |  |  |  |  |  |  |
|                                                                                                    | We have receive<br>MARY APPROVI                                                                                     | d your order for research alcohol ar<br>ER for approval.       | nd it has been sent to |   |  |  |  |  |  |  |
| Your order cannot be processed without their approval. SPO will send an approval email once this order has been reviewed.                     |                                                                                                    |                                                                |                        |   |  |  |  |  |  |  |
|                                                                                                    |                                                                                                    |                                                                |                        |   |  |  |  |  |  |  |
| PSOM SPO Alcohol Orde                                                                                                    | r Number 30230 Is APPROVED                                                                                          |                                                                |                        |   |  |  |  |  |  |  |
| $ \begin{aligned} & & Space Planning & Operations $                                                                                           |                                                                                                    |                                                                |                        |   |  |  |  |  |  |  |
|                                                                                                    | Space Planning & C                                                                                                  | perations                                                      |                        | Ĺ |  |  |  |  |  |  |
|                                                                                                    | Dear JOE REQUESTER,                                                                                                 | r number 30230, and SPO has                                    |                        |   |  |  |  |  |  |  |
|                                                                                                    | approved it for pickup.<br>Click here for your of mary:                                                             |                                                                |                        |   |  |  |  |  |  |  |
|                                                                                                    | Order Summary<br>Or copy and paste this URL into your browse                                                        | r window:                                                      |                        |   |  |  |  |  |  |  |
|                                                                                                    | https://spo.med.upenn.edu/order/C896B85<br>1F5656203352/summary<br>You need to print your order summary and b       | 8-3772-4887-846D-<br>pring it with you to the service          |                        |   |  |  |  |  |  |  |
|                                                                                                    | window of Distribution Services, located on t<br>someone picks up the alcohol for you, they v<br>summary with them. | he first floor of BRB II/III. If vill need to bring this order |                        |   |  |  |  |  |  |  |
|                                                                                                    | Alcohol can be picked up every Tuesday and                                                                          | Friday from 2:00pm to 4:00pm.                                  |                        |   |  |  |  |  |  |  |
|                                                                                                    | Notice: This order will be valid for 30 days. If<br>will be canceled in our system, and you will r                  | not picked up by 07/06/2024 it<br>need to place a new order.   |                        |   |  |  |  |  |  |  |

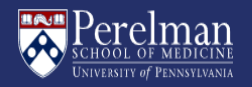

### 11) Click on the "Print for Pickup" Button

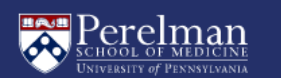

#### SPACE PLANNING & OPERATIONS

#### PSOM SPO Alcohol Order Number 30230 is Approved for Pickup

Please print this pickup approval slip and bring it with you to the service window of Distribution Services, located on the first floor of BRB II/III. If someone picks up the alcohol for you, they will need to bring a copy of the pickup approval slip with them.

| Department:                                                                                                    | SPACE PLANNING & OPERATIONS |                     |                   |              |                  |  |  |  |  |  |  |
|----------------------------------------------------------------------------------------------------|-----------------------------|---------------------|-------------------|--------------|------------------|--|--|--|--|--|--|
| Building:                                                                                                    | Room Number:                | St                  | Storage Location: |              |                  |  |  |  |  |  |  |
| ANATOMY CHEMISTRY                                                                                                    | 335                         | 335 OTHER           |                   |              |                  |  |  |  |  |  |  |
| Requester:                                                                                                    |                             |                     |                   | JOE F        | REQUESTER        |  |  |  |  |  |  |
| Email:                                                                                                    |                             |                     | Phone:            |              |                  |  |  |  |  |  |  |
| MARPHI@PENNMEDICINE.UPENN.EDU                                                                                                    |                             | 21                  | 5-111-1111        |              |                  |  |  |  |  |  |  |
| Department Approver:                                                                                                    |                             |                     |                   | MARY         | APPROVER         |  |  |  |  |  |  |
| Email:                                                                                                    |                             |                     | Phone:            |              |                  |  |  |  |  |  |  |
| MARY-APPROVER@PENNMEDICINE.UPENN.EDU                                                                                                    | J                           | 215-222-2222        |                   |              |                  |  |  |  |  |  |  |
| Budget Code:                                                                                                    |                             |                     | 111-1111-         | 1-111111-522 | 9-1111-1111      |  |  |  |  |  |  |
| Order<br>This order will be valid for 30 days. If not picked up by 07/06/2024 it will be cancele<br>in our system, and you will need to place a new order.             |                             |                     |                   |              |                  |  |  |  |  |  |  |
|                                                                                                    | Description                 |                     | Chil Price        | Quantity     | Subtotat         |  |  |  |  |  |  |
|                                                                                                    | GALLON 200                  |                     | \$5.50<br>\$6.00  | 1            | \$5.50<br>\$6.00 |  |  |  |  |  |  |
|                                                                                                    | CASE (26 PIN                |                     | \$166.00          | 1            | \$166.00         |  |  |  |  |  |  |
|                                                                                                    | GALLON 190                  | PROOF ETHYL ALCOHOL | \$36.50           | 1            | \$36.50          |  |  |  |  |  |  |
| PALL (5 GALLONS) 190 PROOF ETHYL \$150.00 0                                                                                                    |                             |                     |                   |              |                  |  |  |  |  |  |  |
|                                                                                                    |                             |                     |                   | Total:       | \$222.00         |  |  |  |  |  |  |
| Alcohol is distributed every Tuesday and Friday from 2:00pm to 4:00pm. If you have any questions, contact Martin English 215-573-8100 or Alketa<br>Ndoka 215-573-8854. |                             |                     |                   |              |                  |  |  |  |  |  |  |
| Having issues                                                                                                    | with our website? <u>C</u>  | Contact Us          |                   |              |                  |  |  |  |  |  |  |

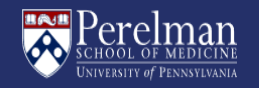

12) Your pickup slip will open in Adobe PDF. Print your slip and bring to the Alcohol Service Center to pick up your order

| 30٪                                                               | 30230-pickup.pdf - Adobe Acrobat Pro (64-bit) —                                                                                                    |     |                                      |               |            |                             |                   |                          |                         |                          |                    |                      | -      |                    | ×          |           |    |           |          |
|-------------------------------------------------------------------|----------------------------------------------------------------------------------------------------|-----|--------------------------------------|---------------|------------|-----------------------------|-------------------|--------------------------|-------------------------|--------------------------|--------------------|----------------------|--------|--------------------|------------|-----------|----|-----------|----------|
| <u>File E</u> dit <u>V</u> iew E-Sign <u>W</u> indow <u>H</u> elp |                                                                                                    |     |                                      |               |            |                             |                   |                          |                         |                          |                    |                      |        |                    |            |           |    |           |          |
| Hon                                                               | ne                                                                                                    | Тос | ols                                  | 30230-        | -pickup    | .pdf                        | ×                 |                          |                         |                          |                    |                      |        |                    | ĻΔ         | ?         | *  |           |          |
|                                                                   | 삸                                                                                                    | ~ ( | ጉ 🖶                                  | Q             | $\bigcirc$ |                             | 1                 | / 1                      | k                       |                          | 71                 | % ▼                  |        | •••                |            |           | 2  | $\bowtie$ | 0        |
| ß                                                                 |                                                                                                    |     |                                      | or an         |            |                             |                   |                          |                         |                          |                    |                      |        | Space Pl           | anning &   | Operatio  | ns | ^         | 0        |
|                                                                   |                                                                                                    | Γ   |                                      |               |            |                             |                   |                          |                         |                          |                    |                      |        |                    |            |           |    | II.       | Po       |
| ហ្                                                                |                                                                                                    |     |                                      | PSON          | A SPO      | Alcoh                       | nol O             | rder Nu                  | mber 3                  | 80230 i                  | s App              | roved                | for    | Pickup             |            |           |    | II.       | <b>B</b> |
| Ø                                                                 | PSOM SPO Alcohol Order Number 30230 is Approved for Pickup Please print this pickup approval slip and bring it with you to the service window of Distribution Services, located on the first floor of BRB II/III. If someone picks up the alcohol for you, they will need to bring a copy of the pickup approval slip with them. |     |                                      |               |            |                             |                   |                          |                         |                          |                    |                      |        | B                  |            |           |    |           |          |
|                                                                   |                                                                                                    |     | Department                           | t:            |            |                             |                   |                          |                         |                          |                    | SPAC                 | E PL/  | ANNING (           | OPER/      | ATIONS    |    |           |          |
| Ξ                                                                 |                                                                                                    |     | Bu                                   | uilding:      |            |                             | FI                | oor:                     |                         | Room                     | Numb               | er:                  | Т      | Storage            | e Locatio  | n:        |    |           | -        |
|                                                                   |                                                                                                    |     | ANATOM                               | Y CHEMIST     | TRY        |                             |                   | 3                        |                         |                          | 335                |                      |        | 0                  | THER       |           |    |           | R        |
|                                                                   |                                                                                                    |     | Requester:                           |               |            |                             |                   |                          |                         |                          |                    |                      |        | JC                 | DE REQU    | JESTER    |    |           |          |
|                                                                   |                                                                                                    |     |                                      |               | Ema        | il:                         |                   |                          | _                       |                          |                    | Ph                   | none:  |                    |            |           |    |           | Pa       |
|                                                                   |                                                                                                    |     | JOE-RE                               | QUESTER@      | PENNM      | DICINE                      | UPEN              | N.EDU                    |                         |                          |                    | 215-1                | 11-11  |                    |            | DOVED     |    |           |          |
|                                                                   |                                                                                                    |     | Department                           | t Approve     | Ema        | u.                          |                   |                          |                         |                          |                    | Dł                   | 0000   | M/                 | ART APP    | ROVER     |    |           |          |
|                                                                   | •                                                                                                    |     | MARY                                 | -APPROVER     | R@PENN     |                             | NE.UPE            | NN.EDU                   |                         |                          |                    | 215-2                | 22-22  | 222                |            |           |    |           |          |
|                                                                   |                                                                                                    |     | Budget Cod                           | e:            |            |                             |                   |                          |                         |                          | 1                  | 11-1111              | 1-1-1  | 11111-52           | 229-111    | 1-1111    |    |           | <b>B</b> |
|                                                                   | 1                                                                                                    |     |                                      |               |            | Order<br>This ord<br>ancele | der wi<br>ed in o | ll be valid<br>ur system | l for 30 (<br>n, and yo | lays. If n<br>ou will ne | ot pick<br>ed to j | ed up b<br>place a i | y 07/  | /06/2024<br>order. | it will t  | <b>be</b> |    |           | Ģ        |
|                                                                   |                                                                                                    |     |                                      |               | C C        | Descrip                     | tion              |                          |                         |                          | Uni                | t Price              |        | Quantity           | S          | ubtotal   |    |           |          |
|                                                                   |                                                                                                    |     |                                      |               | •          | GALLON                      | 1 200 P           | ROOF ETH                 | YL ALCOP                | IOL                      |                    | \$35.50              |        | 1                  |            | \$35.50   |    |           | - Pi     |
|                                                                   |                                                                                                    |     |                                      |               |            | PINT 2                      | 200 PR            | OOF ETHYL                | ALCOHO                  | L                        |                    | \$6.00               |        | 1                  |            | \$6.00    |    |           |          |
|                                                                   |                                                                                                    |     |                                      |               |            | CASE (                      | 24 PIN            | TS) 200 PR<br>ALCOHOL    | OOF ETH                 | YL                       | \$                 | 144.00               |        | 1                  |            | \$144.00  |    |           | Ū        |
|                                                                   | GALLON 190 PROOF ETHYL ALCOHOL \$36.50 1 \$36                                                                                                    |     |                                      |               |            |                             |                   |                          |                         | \$36.50                  |                    |                      |        |                    |            |           |    |           |          |
|                                                                   |                                                                                                    |     |                                      |               |            | PAIL (5                     | GALLO             | NS) 190 PF<br>ALCOHOL    | ROOF ETH                | IYL                      | \$                 | 150.00               |        | 0                  |            | \$0.00    |    | E.        | 율        |
|                                                                   |                                                                                                    |     |                                      |               |            |                             |                   |                          |                         |                          |                    |                      |        |                    | Total:     | \$222.00  |    |           | 6        |
|                                                                   | 1                                                                                                    |     | Alcohol is distribu<br>215-573-8854. | ited every Tu | esday and  | Friday fro                  | om 2:00           | pm to 4:00pm             | n. If you hav           | e any quest              | ions, con          | tact Martin          | Englis | h 215-573-8        | 100 or Alk | eta Ndoka |    |           | 0        |
|                                                                   |                                                                                                    |     |                                      |               |            |                             |                   |                          |                         |                          |                    |                      |        |                    |            |           |    | v         | ÷        |